# Installation et configuration de Centreon

Auteur : Tom Beaumont, Ilies Salhi Reference : Assurmer Date : 02/03/2024

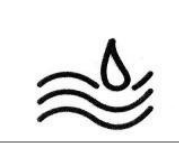

### **DIFFUSION et VISAS**

| Diffusion        |               |           |           |           |  |  |  |  |
|------------------|---------------|-----------|-----------|-----------|--|--|--|--|
| Société / Entité | Destinataires | Fonction  | Diffusion | Pour info |  |  |  |  |
| Assumer          | Service IT    | Procédure | Réseau    |           |  |  |  |  |

#### **SUIVI DES VERSIONS**

| Version | Date       | Auteur                      | Raison                | Nombre de<br>pages |  |
|---------|------------|-----------------------------|-----------------------|--------------------|--|
| V1.0    | 11/01/2023 | Tom Beaumont<br>Ilies Salhi | Procédure de Centreon | 13                 |  |

#### **COORDONNEES**

| Contacts     |                          |                |  |  |  |  |  |
|--------------|--------------------------|----------------|--|--|--|--|--|
| Nom          | E-mail                   | Téléphone      |  |  |  |  |  |
| Tom Beaumont | Tom.beaumont@assurmer.fr | 01.95.24.00.01 |  |  |  |  |  |
| Ilies Salhi  | Ilies.salhi@assurmer.fr  | 01.95.24.00.01 |  |  |  |  |  |

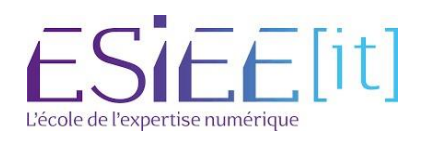

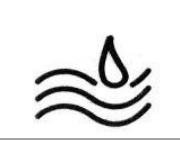

Reference

Page

# Table des matières

| -Installation de Centreon                     | page 4  |
|-----------------------------------------------|---------|
| -Configuration de Centreon                    | page 6  |
| -Mise en place du service SNMP sur un serveur | page 10 |

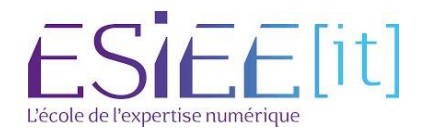

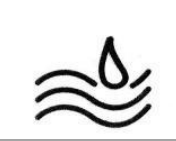

Page

### Installation de Centreon

1. Rendez-vous sur : <u>https://download.centreon.com/</u> 2.

#### Télécharger la version OVA pour Esxi

1. Select Your Need

| Appliances           | Packages                   | Custom Platforms         |
|----------------------|----------------------------|--------------------------|
| For Quick Deployment | For Production Environment | For Advanced Environment |

#### 2. Pick Your Centreon Version

| 22.10 22.04 21.10 Older |
|-------------------------|
|-------------------------|

#### 3. Download Your Image

| Release | Platform                         | Date          | MD5 | Release<br>Notes | Doc | Download |
|---------|----------------------------------|---------------|-----|------------------|-----|----------|
| 22.10   | VirtualBox Virtual Machine (OVF) | Oct. 26, 2022 | 6   |                  |     | Download |
| 22.10   | VMWare Virtual Machine (OVA)     | Oct. 26, 2022 | ß   |                  |     | Download |

#### 3. Aller sur votre Esxi

#### 4. Créer une nouvelle machine

#### 5. choisissez déployer une machine virtuelle à partir d'un fichier

| <ul> <li>Nouvelle machine virtuelle</li> <li>Sélectionner un type de création</li> <li>Sélectionner des fichiers OVF et VMDK</li> <li>Sélectionner un stockage</li> <li>Contrats de licence</li> <li>Options de déploiement</li> <li>Paramètres supplémentaires</li> <li>Prêt à terminer</li> </ul> | Sélectionner un type de création<br>Comment voulez-vous créer une machine virtuelle ?<br>Créer une machine virtuelle<br>Déployer une machine virtuelle à partir d'un fichi<br>Enregistrer une machine virtuelle existante | Cette option vous guide tout au long du processus<br>de création d'une machine virtuelle à partir de<br>fichiers OVF et VMDK. |  |  |  |
|----------------------------------------------------------------------------------------------------|----------------------------------------------------------------------------------------------------|----------------------------------------------------------------------------------------------------|--|--|--|
|                                                                                                    | ANNULER                                                                                                    | PRÉCÉDENT SUIVANT TERMINER                                                                                                    |  |  |  |

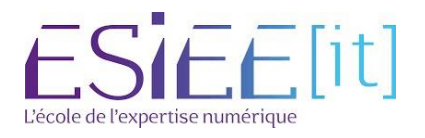

#### 6. Donner un nom à la machine

| 7. | Ajouter | le fichier | téléchargé | et faite | suivant |
|----|---------|------------|------------|----------|---------|
|    |         |            |            |          |         |

| 1 Sélectionner un type de création      | Sélectionner des fichiers OVF et VMDK                                                                 |
|-----------------------------------------|----------------------------------------------------------------------------------------------------|
| 2 Sélectionner des fichiers OVF et VMDK | Sélectionnez les fichiers OVF et VMDK ou OVA pour la machine virtuelle à déployer                     |
| 3 Sélectionner un stockage              | Saisissez un nom pour la machine virtuelle.                                                           |
| 4 Contrats de licence                   | SRV-SNMP                                                                                              |
| 5 Options de déploiement                | Les noms des machines virtuelles peuvent comporter jusqu'à 80 caractères et doivent être uniques dans |
| 6 Paramètres supplémentaires            | chaque instance ESXi.                                                                                 |
|                                         | x 🚾 centreon-central-22.10.ova                                                                        |
|                                         |                                                                                                    |

- 8. Sélectionner le stockage, le contrat de licence, l'option de déploiement, les paramètres supplémentaires et terminer
- 9. Ensuite patienter le temps que la machine s'importe sur votre Esxi

| ම් Táches récentes                                       |            |   |            |   |                     |   |                     | 13 |                                                 |              |                 |   |
|----------------------------------------------------------|------------|---|------------|---|---------------------|---|---------------------|----|-------------------------------------------------|--------------|-----------------|---|
| Täche ~                                                  | Cible      | 4 | Initiateur | ~ | En file d'attente   | v | Démarré             | ×  | Résultat +                                      | Terminë 🔻    |                 | ç |
| Import VApp                                              | Resources  |   | 1000       |   | 13/03/2023 00:07:59 |   | 13/03/2023 00:07:59 |    |                                                 | Brecution    | en cours., 19%  |   |
| Télécharger un disque - centreon-central-22.10-diskt.v., | B SRV-SNMP |   | root       |   | 15/03/2023 00:08:00 |   | 13/03/2023 00:08.00 |    |                                                 | Execution    | en cours., 19 % |   |
| Power On VM                                              | SRV-SNMP   |   | root       |   | 13/03/2023 00:08:18 |   | 13/03/2023 00:06:15 |    | Echec - L'opération que vous tentez d'effectuer | 13/03/202    | B 00 08:18      |   |
| Power On VM                                              | D SRV-SNMP |   | JOCE       |   | 13/03/2023 00:08:02 |   | 13/03/2023 00:08:02 |    | Echec - L'opération que vous tentez d'effectuer | n_ 13/03/202 | 3 00 08:02      |   |
| Create VM                                                | sm         |   |            |   | 13/03/2023 00:07:59 |   | 13/03/2023 00:07:59 |    | 📀 Terminé                                       | 13/03/202    | 3 00:07:59      |   |
| Search Datastore Sub Folders                             | datastore  |   | toot       |   | 13/03/2023 00:06:58 |   | 13/03/2023 00:06:58 |    | 📀 Terminé                                       | 13/03/202    | 3 00 06:58      |   |

10. Une fois importer, démarrer la machine et laisser l'installation de la machine se terminer

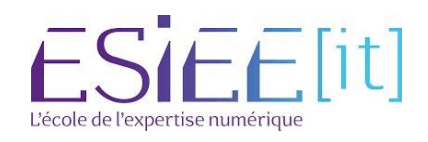

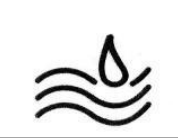

Page

### **Configuration de Centreon**

11. Une fois sur l'invite de commande connecter vous avec compte d'administration du serveur (via SSH) est : root/centreon.

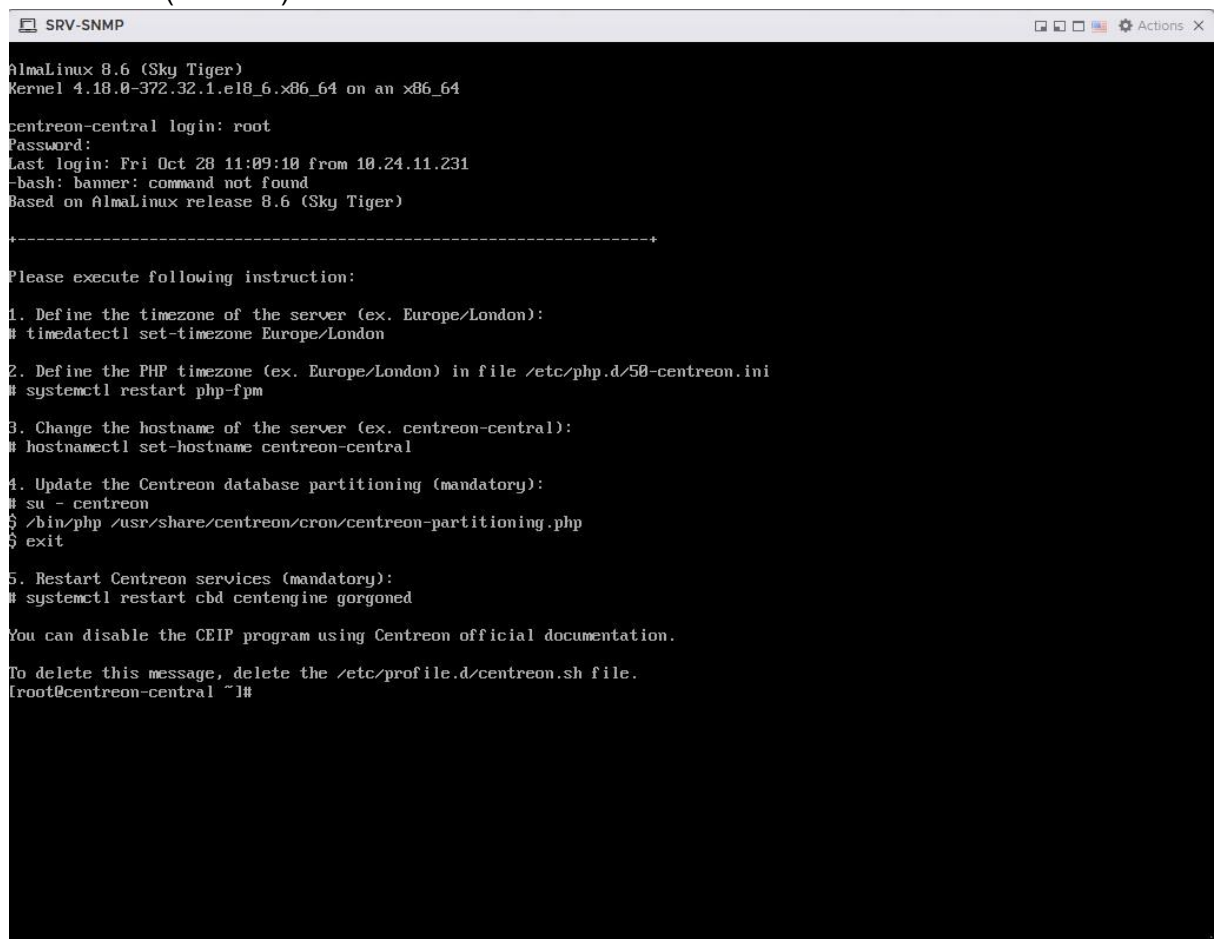

- 12. Configuration de l'IP de Centreon tapez la commande : nmtui
- 13. Editer la connexion, sélectionner la carte réseau utilisé

| - NetworkManager TUI                         |
|----------------------------------------------|
| Please select an option                      |
| Edit a connection                            |
| Activate a connection<br>Set system hostname |
| Quit                                         |
| <0K>                                         |
|                                              |

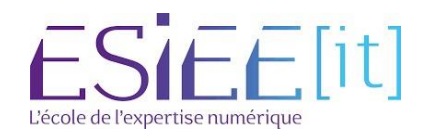

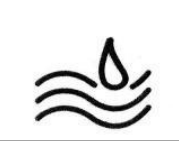

- 14. Passer en manuel sur IPv4 et désactiver l'IPv6.
- 15. Configurer une IPv4, la passerelle, le DNS serveur et le domaine 16. Quitter et sauvegarder

|                                                                             | Edit Connection                                                                                                    |                             |
|-----------------------------------------------------------------------------|----------------------------------------------------------------------------------------------------|-----------------------------|
| Profile name                                                                | ens192                                                                                                    |                             |
| Device                                                                      | ens192                                                                                                    |                             |
| = ETHERNET                                                                  |                                                                                                    | <show></show>               |
| ₩ IPv4 CONFIGURATION<br>Addresses<br>Gateway                                | <manual><br/>192.168.1.74 <remove><br/><add><br/>192.168.1.254</add></remove></manual>                                       | <hide></hide>               |
| DNS servers                                                                 | 192.168.1.70 <remove> <add></add></remove>                                                                                   |                             |
| Search domains                                                              | <pre>(Add)</pre>                                                                                                    |                             |
| Routing<br>[ ] Never use this<br>[ ] Ignore automati<br>[ ] Ignore automati | (No custom routes) <edit><br/>network for default route<br/>ically obtained routes<br/>ically obtained DNS parameters</edit> |                             |
| [] Require IPv4 ad                                                          | ldressing for this connection                                                                                                |                             |
| = IPv6 CONFIGURATION                                                        | <disabled></disabled>                                                                                                    | <show></show>               |
| [X] Automatically con<br>[X] Available to all                               | mect<br>users                                                                                                    |                             |
|                                                                             |                                                                                                    | <cancel> <ok></ok></cancel> |
|                                                                             |                                                                                                    |                             |
|                                                                             |                                                                                                    |                             |
|                                                                             |                                                                                                    |                             |
|                                                                             |                                                                                                    |                             |
|                                                                             |                                                                                                    |                             |
|                                                                             |                                                                                                    |                             |
|                                                                             |                                                                                                    |                             |

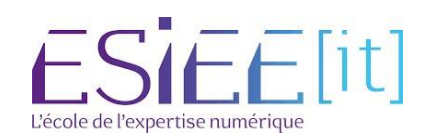

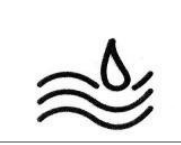

#### 17. Enfin donner un nom au serveur puis redémarrer le serveur

| Heatnama 3 | Please select an opt<br>   Set Hostname  -<br>   Controop | tion                        |
|------------|-----------------------------------------------------------|-----------------------------|
| nostname s | ro-centreon                                               | <cancel> <ok></ok></cancel> |
|            | 1                                                         |                             |

#### 18. Ajouter une carte réseau sur le serveur dans les paramètres sur l'esxi

| 🚍 Ajouter un disque dur 👘 🗒 Aj | outer un adaptateur réseau 👘 📳 Ajouter un autre périphé | ique   |
|--------------------------------|---------------------------------------------------------|--------|
| CPU                            | 1 👋                                                     |        |
| I Mémoire                      | 2 Go ~                                                  |        |
| Disque dur 1                   | 65 Go ~                                                 | ×      |
| 🔆 Contrôleur SCSI 0            | VMware Paravirtual                                      |        |
| 🖾 Contrôleur SATA 0            |                                                         | ×      |
| 🛱 Adaptateur réseau 1          | VM Network 🗸 Connec                                     | cter X |
| 🖵 Carte vidéo                  | Spécifier des paramètres personnalisés                  |        |
|                                |                                                         |        |

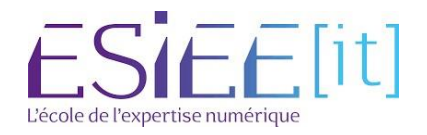

|          | Titre                                     | Reference | Page   |
|----------|-------------------------------------------|-----------|--------|
| <u>ک</u> | Installation et configuration de centreon | Assurmer  | 9 / 13 |

- 19. Aller sur la page internet avec l'IP configurer
- 20. Identifier-vous avec l'identifiant par défaut est : admin/Centreon123!.

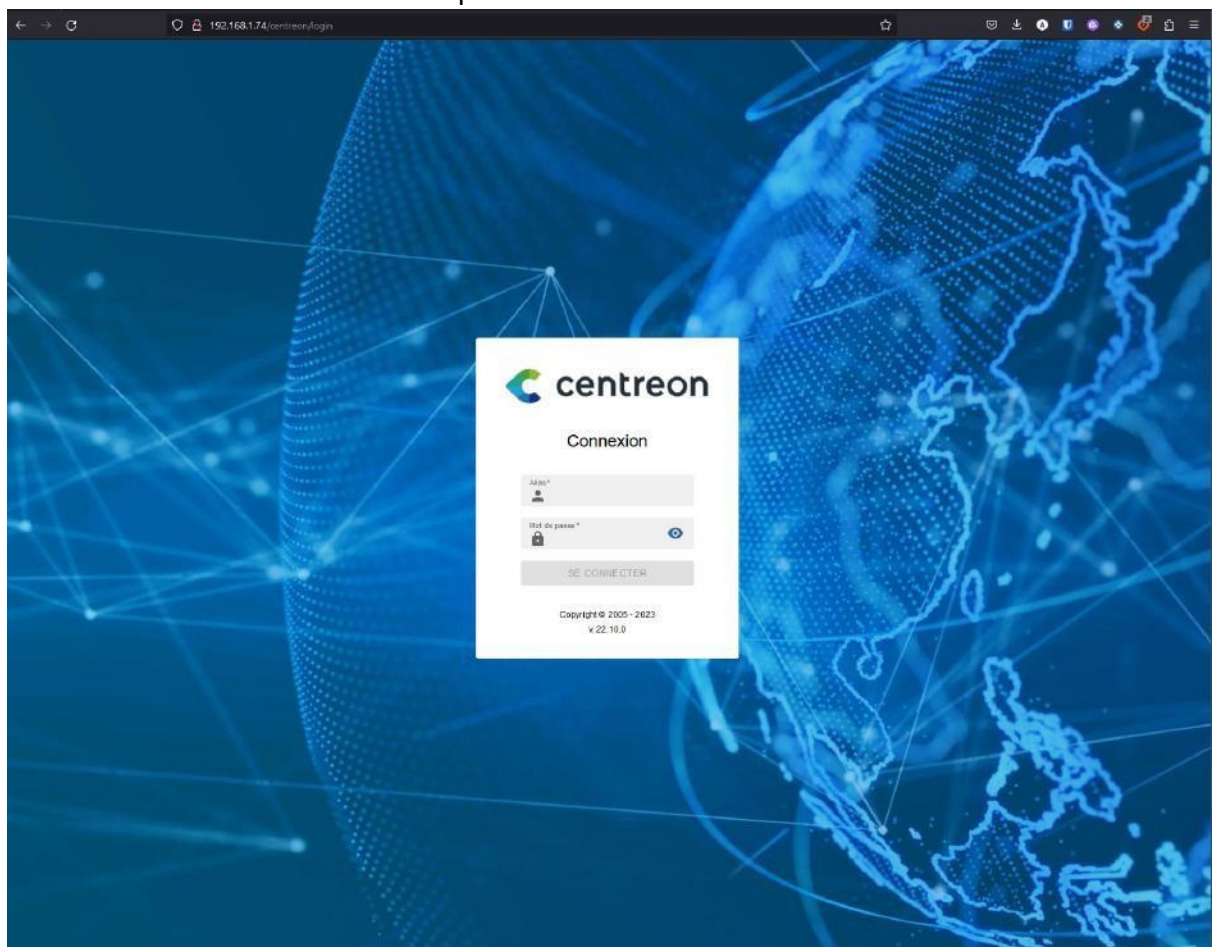

21. Réinitialiser avec votre nouveau de mot passe

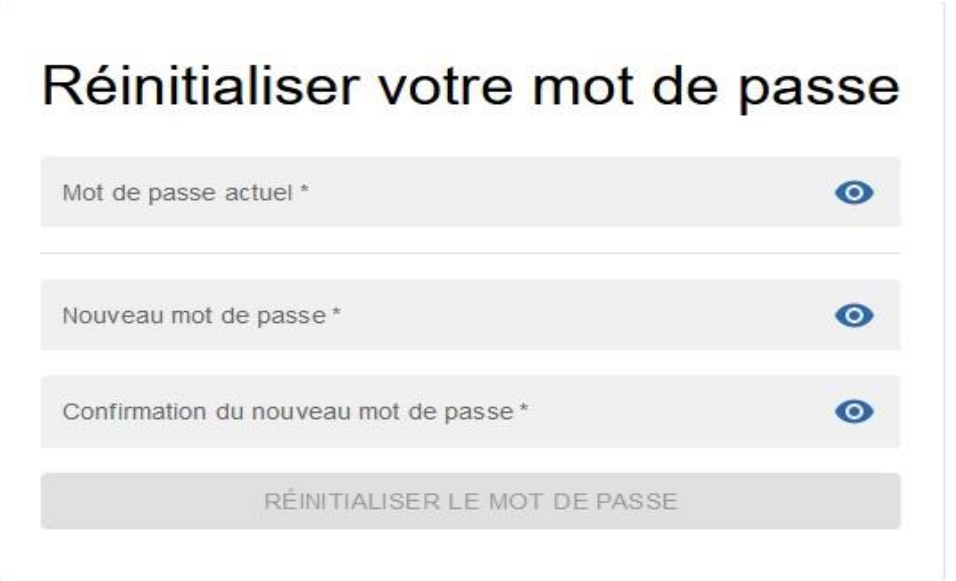

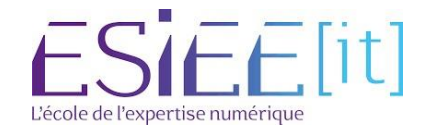

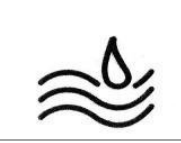

📥 Ge

Page

## Mise en place du service SNMPsur un serveur

22. Aller dans configuration et plugin packs et installer Windows SNMP

| lugin Packs Ma | inager                                                            |                                                                                                    |                                      |                         |                    |                                 |                                           | Automat                                                      | te installation of p                       | івділь он ста                |
|----------------|-------------------------------------------------------------------|----------------------------------------------------------------------------------------------------|--------------------------------------|-------------------------|--------------------|---------------------------------|-------------------------------------------|--------------------------------------------------------------|--------------------------------------------|------------------------------|
| Kayword        | Calagory                                                          | 50                                                                                                    | ws .                                 | Recently undered        |                    |                                 | incote                                    | n, Centrean Plupes me                                        | i be updated or the som                    | e brite AD Phages            |
|                | -                                                                 |                                                                                                    | -                                    |                         |                    | Search                          | Updens all Providense                     | nd on waid-poter belie p                                     | andque bucadas ann in                      | part guatur.                 |
| i Base Pool    | Museu<br>Museu<br>Myseuwaradas                                    | Centrece                                                                                                    | Contraction                          | i Line Shar             | Contractor         | Content                         | Constanting<br>Constanting<br>Constanting | Accessor<br>Accessor<br>Accessor                             |                                            | LES STAATS                   |
| Victor Shift   | Radio and Car<br>I and a second Car<br>Correctional Carlos States | Sectors and Sectors and Sector | 3CX                                  | Ano,<br>i<br>and at     | ABB<br>ABB         | arenflynder<br>i<br>Acheflynder | i Netice Drocony                          | E Construing<br>E Construing<br>E Construing<br>E Construing | Xorivi Cirada y<br>Wesleyi                 | i and and a setuce of the    |
| ADDER          | SCIC<br>SCIC<br>ASE Net Bist                                      | ADVA<br>SADVA<br>I<br>Adoritish 163 pilat                                                                                                    | ADVA<br>2 ADVA<br>1<br>AMAGE 2022040 | AEG<br>1<br>480.404     | Aerohae<br>Aerohae | AX 2019                         |                                           | AKCP<br>I<br>ACPlease                                        | CICEICI<br>CICEICI<br>J.<br>Azam.Oregonity | Acute Chever                 |
| Jacobian State | al fan<br>Anne 185 5008                                           | annin                                                                                                    | Kyre Saver Sault 5                   |                         | Amount to the West | Arease Confree                  | Andres Construct                          | Ansam Daufflect                                              | i<br>                                      | I Annex 122                  |
| i<br>Anneth    | i<br>Arass Ballata                                                | FSND<br>Annua Pie                                                                                                    | Armon Channel                        | f James MA              | f the second       | i Access 205                    | i saurtat                                 | i<br>Arman Soft                                              | i<br>Anaba                                 | i<br>Anala Tona              |
| Antoine Clent  | i<br>Asada Berjar                                                 | APC<br>(                                                                                                    | APC<br>i<br>APC200                   | APC<br>i<br>MitorbeithP | APC<br>(           | ARISTA<br>ARISTA<br>ARISTA      | Allen (                                   | anuba<br>i<br>Nuturi Mak 9107                                | oroba<br>i<br>Ante Constator<br>Sez.AN     | arubo<br>i<br>Arcia Staccart |
| arubo<br>i     | 1                                                                 |                                                                                                    | linear<br>I                          |                         |                    | Villan Color<br>I               | AVAYA                                     |                                                              | 41 WA                                      | Avocent:                     |

23. Allez sur votre Windows serveur et installer le service SNMP

| Tableau de<br>Serveur loca                               | 🚵 Assistant Ajout de rôles et de                                                                                                    | fonctionnalités                                                                                                    | - 0 ×                                                                                                    |          |
|----------------------------------------------------------|----------------------------------------------------------------------------------------------------|----------------------------------------------------------------------------------------------------|----------------------------------------------------------------------------------------------------|----------|
| Tous les ser                                             | Sélectionner des                                                                                                    | fonctionnalités                                                                                                    | SERVEUR DE DESTINATION<br>SRV-AD.guilet.fr                                                                                                    |          |
| DHCP<br>DHCP<br>DNS<br>IIS<br>Services de<br>Services de | Avant de commencer<br>Type d'installation<br>Sélection du serveur<br>Rôles de serveurs<br>Fonctionnalités<br>Confirmation<br>Résultats | Serveur de gestion des adresses IP (IPAM) Serveur SMTP Serveur SMTP Serveur WINS Service de nigration du stockage Service de nigration du stockage Service de nigration du stockage Service de recherche Windows Service de recherche Windows Service de recherche Windows Service de recherche Windows Service de recherche Windows Service de recherche Windows Service de recherche Windows Service de recherche Windows Service de recherche Windows Service de recherche Windows Service de recherche Windows Service SIMIP Service de recherche Windows Service Strutter Support Hyparage de fichiers SMB 1.0/CIFS Support Hyparage de fichiers SMB 1.0/CIFS Undows Server Mindows Windows Server Mindation 3.15 N Windows Server Mindation 3.15 N Windows Server Mindation 3.15 N Windows Server Mindation Server Mindation S | servei aelectionne.<br>Description<br>Le service SNMP (Simple Network<br>Management Protocol) inclut des<br>agents qui andysent l'activité des<br>périphériques réseau et rapportent<br>les résultat de cette analyse à la<br>console système du réseau. | Masquer  |
|                                                          | F C                                                                                                    | ésultats BPA Résultats BPA Résultats BPA                                                                                                    | nt > Installer Annuler<br>Résultats BPA                                                                                                    | ers et 1 |

24. Une fois installer aller dans service et chercher le service SNMP

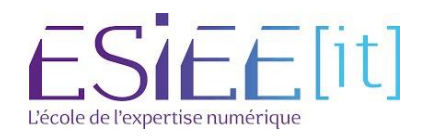

Ø ×

|          | Titre                                     | Reference | Page    |
|----------|-------------------------------------------|-----------|---------|
| <u>ک</u> | Installation et configuration de centreon | Assurmer  | 11 / 13 |

# 25. Aller dans l'onglet sécurité et ajouter un nom de communauté et ajouter l'IP du serveur SNMP17

| rices (local) | O Services (local)                                                                                                    |                                |        |                      |                                             |                    |            |  |  |
|---------------|----------------------------------------------------------------------------------------------------|--------------------------------|--------|----------------------|---------------------------------------------|--------------------|------------|--|--|
|               | Service SNMP                                                                                                    | Nom                            | Descr  | Propriétés de Servie | ce SNMP (Ordinateu                          | ır local)          | >          |  |  |
|               |                                                                                                    | Service pour utilisateur de p  | Cese   | Général              | Connexion                                   | Récupération       | Agent      |  |  |
|               | Arrêter le service                                                                                                    | Service Protection avancée     | Le ser | Interruptions        | Sécurit                                     | é De               | épendances |  |  |
|               | Redémarrer le service                                                                                                    | Service Pulsation Microsoft    | Surve  |                      |                                             |                    |            |  |  |
|               |                                                                                                    | Service PushToInstall de Wi    | Offre  | Envoyer une in       | Envoyer une interruption d'authentification |                    |            |  |  |
|               | Description :                                                                                                    | Service Sécurité Windows       | Le ser | Noms de comm         | unautés acceptés                            |                    |            |  |  |
|               | Permet aux requêtes SNMP (Simple                                                                                                    | Service Serveur proxy KDC      | Le ser | Communauté           |                                             | Droits             |            |  |  |
|               | Network Management Protocol)<br>d'être traitées par cet ordinateur. Si ce<br>service est arrêté, l'ordinateur ne<br>pourra pas traiter les requêtes SNMP.<br>Si ce services qui en dépendent<br>explicitement ne pourront pas<br>démarrer. | Service SNMP                   | Perm   | quilat               |                                             | LECTURE SE         |            |  |  |
|               |                                                                                                    | Service State Repository (St   | Fourn  | guiet                |                                             | LEGTONE SE.        | -          |  |  |
|               |                                                                                                    | Service Synchronisation dat    | Synch  |                      |                                             |                    |            |  |  |
|               |                                                                                                    | Service User Experience Virt   | Assur  |                      |                                             |                    | 3          |  |  |
|               |                                                                                                    | Service utilisateur ConsentU   | Perm   | Ajout                | er Modifie                                  | r Supprin          | ier        |  |  |
|               |                                                                                                    | Service utilisateur de notific | Ce se  |                      |                                             |                    |            |  |  |
|               |                                                                                                    | Service utilisateur du kit de  | Servio | O Accepter le        | s paquets SNMP prov                         | enant de n'importe | quel hôte  |  |  |
|               |                                                                                                    | Service utilisateur du Presse  | Ce se  | Accepter les         | s paquets SNMP prov                         | enant de ces hôtes |            |  |  |
|               |                                                                                                    | Service Windows Insider        | Offre  | 192.168.1.7          | 4                                           |                    |            |  |  |
|               |                                                                                                    | Service SSTP (Secure Socket    | Prend  |                      |                                             |                    |            |  |  |
|               |                                                                                                    | 🔍 Services Bureau à distance   | Autor  |                      |                                             |                    |            |  |  |
|               |                                                                                                    | Services de certificats Activ  | Crée,  |                      |                                             |                    |            |  |  |
|               |                                                                                                    | Services de chiffrement        | Fourn  | Ajout                | er Modifie                                  | r Supprim          | ier        |  |  |
|               |                                                                                                    | Services de domaine Active     | Servio |                      |                                             |                    |            |  |  |
|               |                                                                                                    | Services Web Active Directory  | Ce se  |                      |                                             |                    |            |  |  |
|               |                                                                                                    | Shared PC Account Manager      | Mana   |                      |                                             |                    |            |  |  |
|               |                                                                                                    | SMP de l'Espace de stockag     | Servio |                      |                                             |                    |            |  |  |
|               |                                                                                                    | Spouleur d'impression          | Ce se  |                      | 101                                         |                    |            |  |  |
|               |                                                                                                    | Station de travail             | Crée   |                      | OK                                          | Annuler            | Appliquer  |  |  |

26.Ensuite aller dans agent et créer un contact et donner l'emplacement appliquer et ensuite redémarrer le service

| vices (local) | Services (local)                      |                                |        | Deres i (h ( a da Cara | in Child (Ord                    | in the later D       |                      |
|---------------|---------------------------------------|--------------------------------|--------|------------------------|----------------------------------|----------------------|----------------------|
|               | Service SNMP                          | Nom                            | Descr  | Proprietes de Sen      | vice SiviviP (Ord                | inateur local)       |                      |
|               |                                       | Service pour utilisateur de p  | Ce se  | Interruption           | s S                              | Sécurité             | Dépendances          |
|               | Arrêter le service                    | Service Protection avancée     | Le ser | Général                | Connexion                        | Récupératio          | n Agent              |
|               | Redemarrer le service                 | Service Pulsation Microsoft    | Surve  |                        |                                  |                      |                      |
|               |                                       | Service PushToInstall de Wi    | Offre  | Les systèmes de        | gestion d'Internet               | peuvent demander a   | u service SNMP       |
|               | Description :                         | Service Sécurité Windows       | Le ser | d'indiquer la pers     | onne contact, l'er<br>ordinateur | nplacement du syster | ne et les services o |
|               | Permet aux requêtes SNMP (Simple      | Service Serveur proxy KDC      | Le ser | resource pour our e    | in an account                    |                      |                      |
|               | Network Management Protocol)          | Service SNMP                   | Perm   |                        |                                  |                      |                      |
|               | service est arrêté. l'ordinateur ne   | Service State Repository (St   | Fourn  | Contact :              | SRV-AD                           |                      |                      |
|               | pourra pas traiter les requêtes SNMP. | Service Synchronisation dat    | Synch  |                        |                                  |                      |                      |
|               | Si ce service est désactivé, tous les | Service User Experience Virt   | Assur  | Emplacement :          | Achères                          |                      |                      |
|               | services qui en dependent             | Service utilisateur ConsentU   | Perm   |                        |                                  |                      |                      |
|               | démarrer.                             | Service utilisateur de notific | Ce se  | Service                |                                  |                      |                      |
|               |                                       | Service utilisateur du kit de  | Servic |                        |                                  | Liaison de donn      | ées et sous-résea    |
|               |                                       | Service utilisateur du Presse  | Ce se  |                        | _                                |                      |                      |
|               |                                       | Service Windows Insider        | Offre  | ✓ Internet             | Bout en bour                     |                      |                      |
|               |                                       | Service SSTP (Secure Socket    | Prend  |                        |                                  |                      |                      |
|               |                                       | Services Bureau à distance     | Autor  |                        |                                  |                      |                      |
|               |                                       | Services de certificats Activ  | Crée   |                        |                                  |                      |                      |
|               |                                       | Services de chiffrement        | Fourn  |                        |                                  |                      |                      |
|               |                                       | Services de domaine Active     | Servic |                        |                                  |                      |                      |
|               |                                       | Services Web Active Directory  | Cese   |                        |                                  |                      |                      |
|               |                                       | Shared PC Account Manager      | Mana   |                        |                                  |                      |                      |
|               |                                       | SMP de l'Espace de stockag     | Servic |                        |                                  |                      |                      |
|               |                                       | Spouleur d'impression          | Cese   |                        |                                  |                      |                      |
|               |                                       | Station de travail             | Crée   |                        |                                  | OK Ann               | Ilor Anotic          |
|               |                                       |                                |        |                        |                                  | Anni                 | ulei Appiid          |

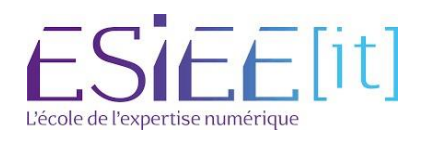

|   | Titre                                     | Reference | Page    |
|---|-------------------------------------------|-----------|---------|
| 3 | Installation et configuration de centreon | Assurmer  | 12 / 13 |

- 27. Retourner sur Centreon et aller dans configuration et Host et faite ajouter
- 28. Donner le nom du serveur à ajouter, son IP, la version 2c, le lieu et ajouter la Template Windows custom et sauvegarder.

| X     0     0     0       Politers *     Services *     Hosts *                                                                                                    |                        |                   |                     | Narch 13, 2023<br>12:59 AM |
|----------------------------------------------------------------------------------------------------|------------------------|-------------------|---------------------|----------------------------|
| Configuration > Hests                                                                                                    |                        |                   |                     |                            |
| Heat Configuration Notification Database Data Descention Heat Extended infor                                                                                                    |                        |                   |                     | Save                       |
| And a limit                                                                                                    |                        |                   |                     |                            |
| Add d Flust                                                                                                    |                        |                   |                     |                            |
| An and a second second s | (22)72                 |                   |                     |                            |
| © name*                                                                                                    | SKV-AD                 |                   |                     |                            |
| @ Alias                                                                                                    | Active directory       |                   |                     |                            |
| O Address *                                                                                                    | 192.108.1.70           | Resolve           |                     |                            |
| SNMP Community & Version                                                                                                    |                        | 2e 💙              |                     |                            |
| D Manitaling server                                                                                                    | Gentral 🛩              |                   |                     |                            |
| D Timecone                                                                                                    | EuropeParis            | <i></i>           | 0                   |                            |
| D Templates                                                                                                    | + Add a new entry      | + Add a new entry |                     |                            |
| A host can have multiple templates, their orders have a significant importance.<br>Here is a self-explanatory image.                                                                                                    | OB-Windows-SNMP-custom |                   | +/0                 |                            |
| Create Services linked to the Template too                                                                                                    | @ Yes O No             |                   |                     |                            |
| Host check options                                                                                                    |                        |                   |                     |                            |
| D Check Command                                                                                                    | Eneck Command          | *                 | 0 0                 |                            |
| ◎ Args                                                                                                    |                        | ÷                 |                     |                            |
| Custom maorea                                                                                                    | + Add a new entry      |                   |                     |                            |
| Tamptate innuitiance                                                                                                    | Name SHIMPEXTRAOPTIONS | Value             | Passarota 🛄 🗘 🗊 💠 🛞 |                            |
| Scheduling options                                                                                                    |                        |                   |                     |                            |
| Check Period                                                                                                    | Check Period           | ×.                | 0                   |                            |
| D Max Check Attempts                                                                                                    |                        |                   |                     |                            |
| O Normal Check Interval                                                                                                    | * 60 seconds           |                   |                     |                            |
| Retry Check Interval                                                                                                    | * 60 seconda           |                   |                     |                            |
| Active Checks Enabled                                                                                                    | Olives Olivo @ Detault |                   |                     |                            |
| D Passive Checks Enabled                                                                                                    | O Yes O No @ Detsuit   |                   |                     |                            |

29. Ensuite cliquer sur pollers et configure pollers

| Configuration > | Pallers        |                                  |                                                                                                    |                                                                                                    |     |        |             |         |         |        |         |              |
|-----------------|----------------|----------------------------------|----------------------------------------------------------------------------------------------------|----------------------------------------------------------------------------------------------------|-----|--------|-------------|---------|---------|--------|---------|--------------|
| Poller          |                |                                  |                                                                                                    |                                                                                                    |     |        |             |         |         |        |         |              |
|                 | 54             | arch                             |                                                                                                    |                                                                                                    |     |        |             |         |         |        |         | 200          |
|                 |                |                                  |                                                                                                    |                                                                                                    |     |        |             |         |         |        |         |              |
|                 |                | CA Designation                   | Contraction of the local division of the local division of the loc | Contract of the local division of the local division of the local |     |        |             |         |         |        |         | 20           |
| + 450 -4        | Add (advanced) | El Export config.                | uration D Duplis                                                                                                    | de 👖 🖞 Delate                                                                                                    |     |        |             |         |         |        |         | 30           |
| + A33 4         | Add (advanced) | El Export config.<br>Server type | Is running ?                                                                                                    | Conf Changed *                                                                                                    | PID | Uptime | Last Update | Version | Osfault | Status | Actions | 30<br>Option |

30 Exporter la configuration sélectionner le pollers Central cocher tous et restart et cliquer sur export

| A   | ↓         ■ @                                                                                                    |                | Maron 13.2023<br>1:03 AM |
|-----|----------------------------------------------------------------------------------------------------|----------------|--------------------------|
|     | Configuration > Pollers > Export configuration                                                                          |                |                          |
| 11. | Configuration Files Export                                                                                              |                |                          |
| \$  | Poling instances                                                                                                    |                |                          |
| 22  | Ø Pollars-                                                                                                    | (Central ×)    |                          |
|     | Actions                                                                                                    |                |                          |
|     | <ul> <li>2 Generate Configuration Files</li> <li>20 Monetaring engine debug (v)</li> <li>30 Monetaring files</li> </ul> |                |                          |
|     | 🗇 🚾 Restart Monitoling Engine                                                                                           | Method Restart |                          |
|     | 🕐 🛃 Post generation command                                                                                             |                |                          |
|     |                                                                                                    | Equit          |                          |

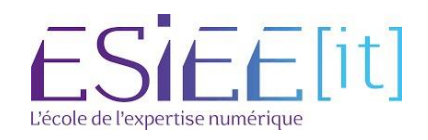

|                                                                                                    | Titre                                     | Reference | Page    |
|----------------------------------------------------------------------------------------------------|-------------------------------------------|-----------|---------|
| <u>مجمع المجمع المحمع المحمع المحمع المحمع المحمع المحمع المحمع المحمع المحمع المحمع المحمع المحمع المحمع المحمع المحمع المحمع المحمع المحمع المحمع المحمع المحمع المحمع المحمع المحمع المحمع المحمع المحمع المحمع المحمع المحمع المحمع المحمع المحمع المحمع المحمح المحمع المحمع المحمع المحمع المحمع المحمع المحمع المحمع المحمع المحمح المحمع المحمع المحمع المحمع المحمع المحمع المحمع المحمع المحمع المحمع المحمع المحمع المحمع المحمع المحمع المحمع المحمع المحمع المحمع المحمع المحمح المحمع المحمع المحمع المحمع المحمع المحمع المحمع المحمع المحمع المحمع المحمع المحمح المحمح المحمح المحمح المحمح المحمح المحمح المحمع ا</u> | Installation et configuration de centreon | Assurmer  | 13 / 13 |

# 31. Aller dans Hosts et dans quelque seconde Windows serveur va remonter avec les informations de base CPU, memory, ping et Swap

| Nutrice 1         1         0         0         0         0         0         0         0         0         0         0         0         0         0         0         0         0         0         0         0         0         0         0         0         0         0         0         0         0         0         0         0         0         0         0         0         0         0         0         0         0         0         0         0         0         0         0         0         0         0         0         0         0         0         0         0         0         0         0         0         0         0         0         0         0         0         0         0         0         0         0         0         0         0         0         0         0         0         0         0         0         0         0         0         0         0         0         0         0         0         0         0         0         0         0         0         0         0         0         0         0         0         0         0         0                                                                                                    | Pollets ~       | Service s v    | Hosts ~          | 00       |     |     |     |            |         |            |                  |          |                      |                     | Narch 13, 2023<br>1:06 AM | 2          |
|----------------------------------------------------------------------------------------------------|-----------------|----------------|------------------|----------|-----|-----|-----|------------|---------|------------|------------------|----------|----------------------|---------------------|---------------------------|------------|
|                                                                                                    | Monitoring > Re | sources Status |                  |          |     |     |     |            |         |            |                  |          |                      |                     |                           |            |
|                                                                                                    | New filter      | - 11           | Q, type host s   | tatus:up |     |     |     |            |         |            |                  |          |                      |                     |                           | ×          |
| IS         ISSMA ?         ISSMA ?         ISS | ACKNOWLE        | GE ÁR SET D    | очилие 🖉 сн      | ECK      | GII |     |     |            |         |            |                  | UP SRV-A | o 🌣                  |                     | 8 8                       | ×          |
| BP         B         GYL-0         d.         String 25         GO (0)         94         OK         132 Stat.77           OP         C         Selfours.contral         M.         String 25         GO (0)         Selfours         OK         UBBOORD         Selfours         OK         UBBOORD         Selfours         OK         UBBOORD         Selfours         Selfours       | 🗆 = 1 s         | 1 Status 🛧     | E Resource       | E Parent | E N | ÷ A | :6  | E Duration | 1 Tries | Last check | Information      | DETAILS  | SERVICES             | TIMELINE            | GRAPH N                   | OTIFICATIO |
| UP         © information         M         Nime 222         193.09         96.452         OK.19778111           UP         © information         UP         UP                                                                                                    |                 | UP             | SRV-AD           |          |     |     | th. | 1m 25s     | 1/3 (H) | 94         | OK - 192.168.1.7 |          |                      | -                   |                           |            |
| 「「日外の外」」<br>日本の日本の日本の日本の日本の日本の日本の日本の日本の日本の日本の日本の日本の日                                                                                                    |                 | UR             | Contreon-central |          |     |     | th. | 63 m 22s   | 1/3 (H) | õm 46s     | OK - 127 0.0 1Hz |          | CON                  |                     |                           |            |
| Find     Image: State       Find     Image: State       Control     State       Control     State                                                                                                    |                 |                |                  |          |     |     |     |            |         |            |                  | UNKNOWN  | UNKNOWN: SN          | MP Table Request: T | Imeout                    | 33*        |
| Fig       Stage       In         OK       - 122 1184 11 Tortps 0.3355ms lost D%       In                                                                                                    |                 |                |                  |          |     |     |     |            |         |            |                  | PENCING  | Memory               |                     |                           | 63y 2M     |
| Prg         0x102108.11201a0.0368m.81801.0%         1                                                                                                    |                 |                |                  |          |     |     |     |            |         |            |                  | PENDING  | Swap                 |                     |                           | 69y 2M     |
|                                                                                                    |                 |                |                  |          |     |     |     |            |         |            |                  | OK Ping  |                      |                     |                           | 1m 42a     |
|                                                                                                    |                 |                |                  |          |     |     |     |            |         |            |                  | OK-      | 192.168.1.70 rta 0.1 | 365ms lost 0%       |                           |            |
|                                                                                                    |                 |                |                  |          |     |     |     |            |         |            |                  |          |                      |                     |                           |            |
|                                                                                                    |                 |                |                  |          |     |     |     |            |         |            |                  |          |                      |                     |                           |            |
|                                                                                                    |                 |                |                  |          |     |     |     |            |         |            |                  |          |                      |                     |                           |            |
|                                                                                                    |                 |                |                  |          |     |     |     |            |         |            |                  |          |                      |                     |                           |            |

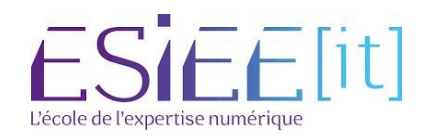